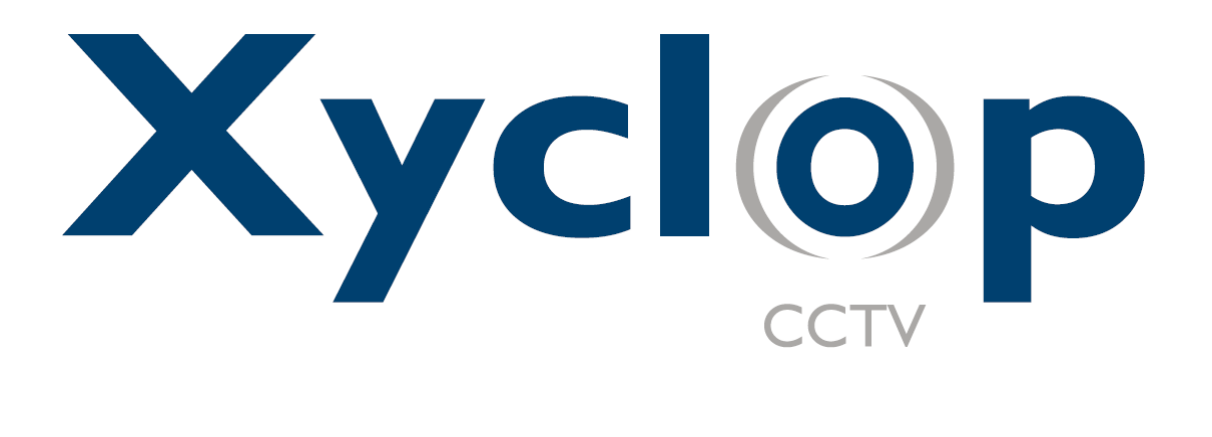

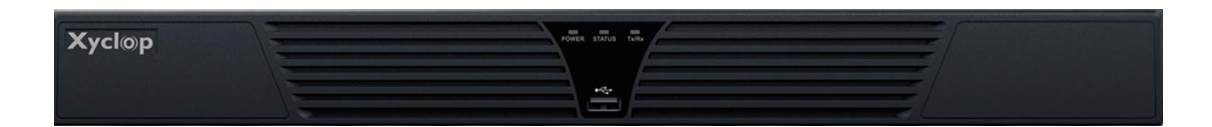

# **Network Video Recorder**

XC-4CH-NVR-1TB en XC-8CH-NVR-2TB

gebruikersnaam: admin

wachtwoord: 12345

# Verkorte handleiding

XC-4CH-NVR-1TB en XC-8CH-NVR-2TB

# Inhoud

| XC-4CH-NVR-1TB                                  |
|-------------------------------------------------|
| NVR voorzorgsmaatregelen2                       |
| NVR installatie                                 |
| Harde schijf installatie2                       |
| Voorzijde recorder5                             |
| Achterzijde recorder5                           |
| Specificaties                                   |
| Specificaties XC-4CH-NVR-1TB en XC-8CH-NVR-2TB6 |
| HDD opname calculatie tabel7                    |
| Toegang via webbrowser                          |
| Inloggen8                                       |
| Live weergave                                   |
| Opnames9                                        |
| Terugkijken10                                   |
| Log 11                                          |
| Menu bediening12                                |
| Menustructuur                                   |
| Opstarten en afsluiten12                        |
| Live weergave13                                 |
| Toevoegen van IP camera's13                     |
| Opname instellingen15                           |
| Instant of directe opname15                     |
| Alle dagen opname15                             |
| Afspelen16                                      |
| Backup17                                        |

Dank u voor de aanschaf van dit product. Als u een vraag of verzoek heeft, neem dan contact op met uw dealer. Deze handleiding is van toepassing op de onderstaande modellen.

### XC-4CH-NVR-1TB XC-8CH-NVR-2TB

#### Over deze handleiding

Deze handleiding kan type- of drukfouten bevatten, en de inhoud hiervan kan zonder vooraankondiging aangepast worden. Aan fouten in deze handleiding kunnen geen rechten worden ontleend. Bij updates van producten of systemen zal, indien nodig, een nieuwe versie van deze handleiding beschikbaar worden gesteld.

### NVR voorzorgsmaatregelen

De XC-4CH-NVR-1TB en XC-8CH-NVR-2TB Network Video Recorders zijn zeer geavanceerde bewakingsproducten voor video opslag van IP camera's. Deze dienen met zorg geïnstalleerd te worden. Gelieve rekening te houden met de volgende voorzorgsmaatregelen voor de installatie van de NVR

- 1. Houd alle vloeistoffen weg van de NVR.
- 2. Installeer de NVR in een goed geventileerde en stofvrije ruimte.
- 3. Milieuvoorwaarden dienen te voldoen aan de fabrieksspecificaties.
- 4. Installeer een door de fabrikant of distributeur aanbevolen HDD.

## **NVR** installatie

Tijdens installatie van de NVR:

- 1. Gebruik de beugels voor 19" rack montage (optioneel verkrijgbaar).
- 2. Zorg voor voldoende ruimte aan de achterzijde van de NVR voor de aan te sluiten bekabeling.
- **3.** Bij het aansluiten/installeren van de bekabeling dient rekening gehouden te worden met de buigradius van de kabels, niet minder dan 5 maal de kabel diameter.
- **4.** Bij 19" rack montage; zorg voor minstens 2 cm ruimte tussen verschillende componenten aan bovenen onderzijde.
- 5. Zorg dat de NVR middels de voeding is geaard.
- 6. Omgevingstemperatuur moet binnen het bereik van -10 ° C ~ + 55 ° C liggen.
- 7. Luchtvochtigheid moet binnen het bereik van 10% ~ 90% liggen.

## Harde schijf installatie

#### Voordat u begint:

Voor het installeren van een nieuwe of extra HDD dient de NVR losgekoppeld te zijn van de

voeding/stroom. Een door de fabrikant of distributeur aanbevolen HDD dient gebruikt te worden.

Tot 2 stuks SATA harde schijven kunnen geïnstalleerd worden in deze NVR.

Benodigd gereedschap: Kruiskop schroevendraaier.

#### Stappen (voor de XC-4CH-NVR-1TB en XC-8CH-NVR-2TB)

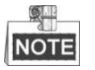

1. Verwijder de deksel van de NVR door het losmaken van de schroeven aan de achter- en zijkant.

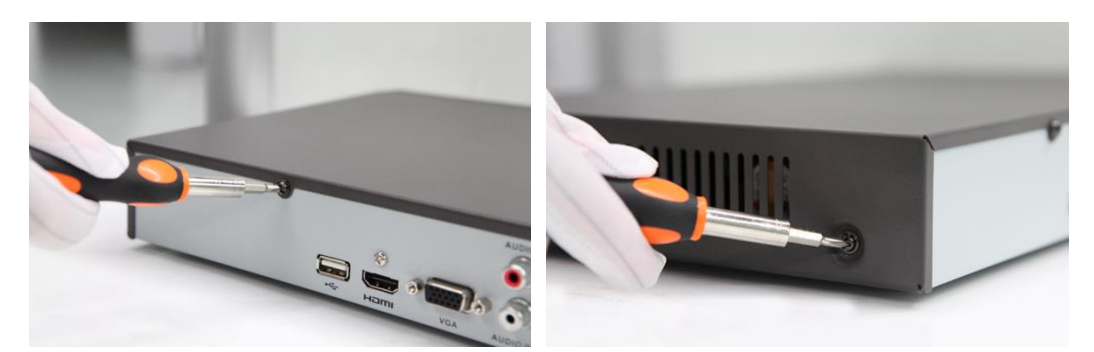

2. Sluit, van de rode SATA kabel, de ene zijde aan op het moederbord, de andere zijde van de kabel op de HDD.

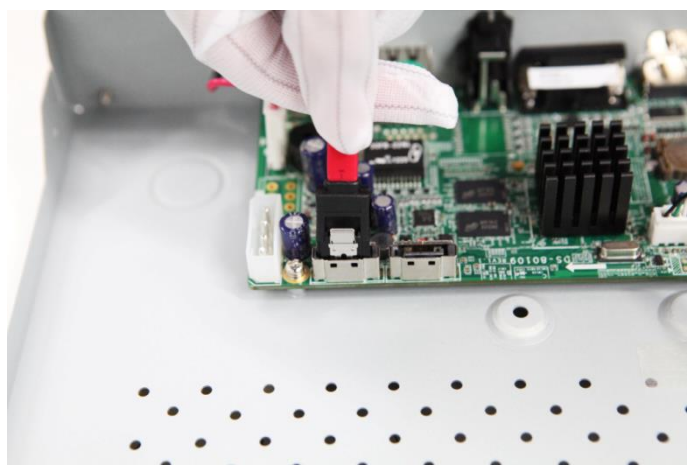

3. Sluit de voedingskabel aan op de HDD.

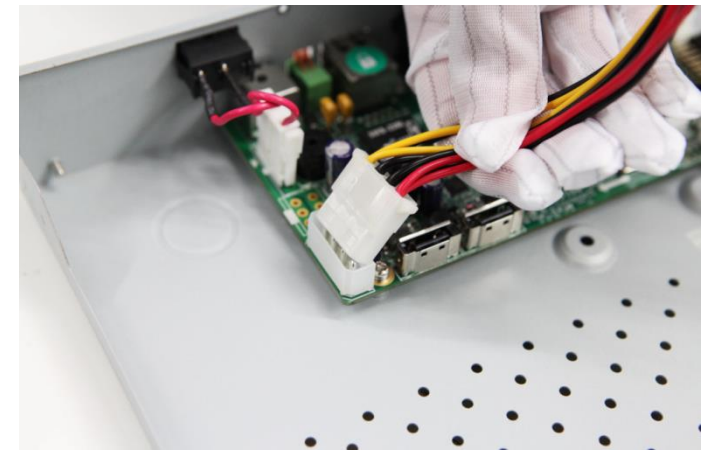

**4.** Plaats de HDD op de bodem van de NVR en schroef deze vast op vier plaatsen aan de onderzijde van de NVR.

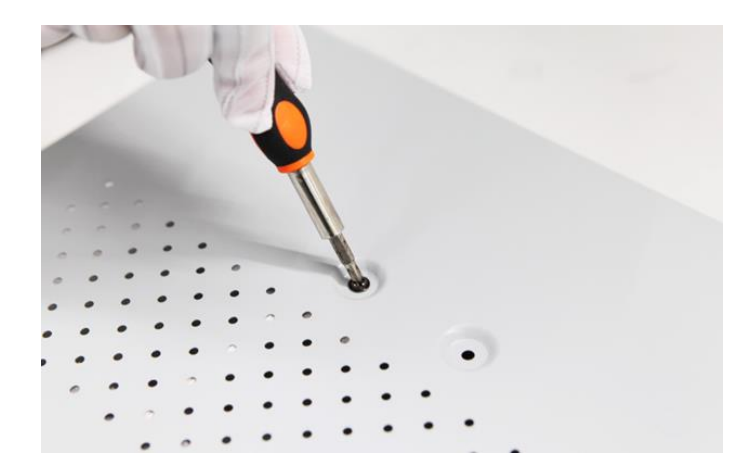

5. Plaats de deksel van de NVR terug en schroef deze aan de achter- en zijkant vast.

## Voorzijde recorder

#### XC-4CH-NVR-1TB en XC-8CH-NVR-2TB voorzijde recorder

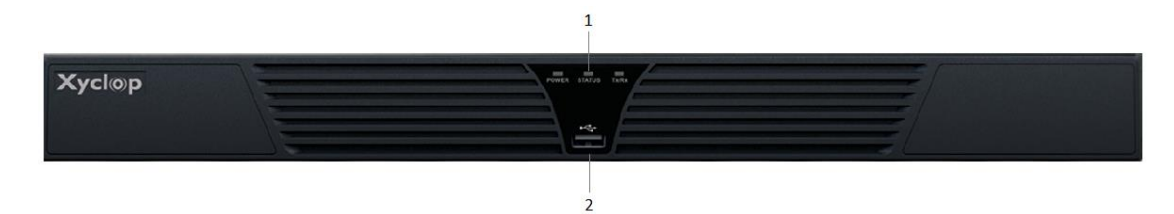

| Nr. | Naam            |            | Omschrijving                                                    |  |  |  |
|-----|-----------------|------------|-----------------------------------------------------------------|--|--|--|
|     |                 | Power      | Power indicatie geeft geel licht als het systeem werkt.         |  |  |  |
|     |                 | Status     | Statusindicatie LED knippert rood wanneer er data               |  |  |  |
| 1   | Indicatie Tx/Rx | Status     | weggeschreven of gelezen wordt van de HDD.                      |  |  |  |
|     |                 | Tr/Dr/     | TX/RX indicatie knippert geel als de netwerkverbinding goed tot |  |  |  |
|     |                 | 1 X/KX     | stand gekomen is.                                               |  |  |  |
| 2   |                 |            | Universal Serial Bus (USB) aansluiting voor eventueel een muis  |  |  |  |
| 2   | 05B aa          | ansiuiting | of USB stick voor back-uppen van geselecteerde videoclips.      |  |  |  |

### Achterzijde recorder

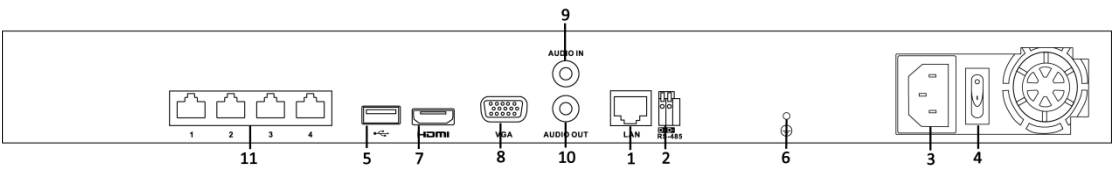

XC-4CH-NVR-1TB (XC-8CH-NVR-2TB heeft 8 PoE poorten, zie nr. 11)

| Nr. | Item                   | Omschrijving                                                   |  |  |
|-----|------------------------|----------------------------------------------------------------|--|--|
| 1   | LAN Netwerk interface  | Connectie met LAN (Local Area Network).                        |  |  |
| 2   | RS-485 interface       | Verbinding met RS-485 apparaten (n.v.t.)                       |  |  |
| 3   | Voedingsaansluiting    | 230Vdc ingang, intern 12Vdc                                    |  |  |
| 4   | Voedingsschakelaar     | Schakelaar voor het aan en uitschakelen van de NVR.            |  |  |
|     |                        | Universal Serial Bus (USB) aansluiting voor eventueel een muis |  |  |
| 5   | USB interface          | of USD stick voor back-uppen van geselecteerde videoclips.     |  |  |
| 6   | GND                    | Ground (aarding, dient aangesloten te worden).                 |  |  |
| 7   | HDMI uitgang           | HDMI video uitgang, gelijk aan VGA uitgang.                    |  |  |
| 8   | VGA uitgang            | VGA video uitgang, gelijk aan HDMI uitgang.                    |  |  |
| 9   | Audio in               | Audio ingang (n.v.t.)                                          |  |  |
| 10  | Audio uit              | Audio uitgang (n.v.t.)                                         |  |  |
|     |                        | Netwerk switch voor IP camera's met PoE en switch functie.     |  |  |
| 11  | Netwerkaansluiting     | XC-4CH-NVR-1TB (XC-8CH-NVR-2TB heeft 8 PoE poorten,            |  |  |
|     | PoE met switch functie | zie nr. 11)                                                    |  |  |

## **Specificaties**

| Model                    |                            | XC-4CH-NVR-1TB                                                           |                                 | XC-8CH-NVR-2TB                                                                   |  |  |
|--------------------------|----------------------------|--------------------------------------------------------------------------|---------------------------------|----------------------------------------------------------------------------------|--|--|
| Video/Audio              | IP video ingang            | 4-kanaals                                                                |                                 | 8-kanaals                                                                        |  |  |
| ingang                   | 2-weg audio<br>ingang      | 1-kanaal, RCA (2.0 Vp-p, 1kΩ), n.v.t.                                    |                                 |                                                                                  |  |  |
|                          | Inkomende<br>bandbreedte   | 20Mbps                                                                   |                                 | 40Mbps                                                                           |  |  |
| Netwerk                  | Uitgaande<br>bandbreedte   | 40Mbps                                                                   |                                 |                                                                                  |  |  |
|                          | Remote<br>verbindingen     | 128                                                                      |                                 |                                                                                  |  |  |
| Video/Audio              | HDMI/VGA uitgang           | 1-kanaal, resolutie:<br>1920 × 1080P /60Hz, 10<br>1280 × 720 /60Hz, 1024 | 600 × 1200 /60<br>4 × 768 /60Hz | 0Hz, 1280 × 1024 /60Hz,                                                          |  |  |
| ungang                   | Audio uitgang              | 1-kanaal, RCA (Linear,                                                   | 1kΩ), n.v.t.                    |                                                                                  |  |  |
|                          | Live weergave /            | 5MP /3MP /1080P /UX0                                                     | GA /720P /VG/                   | A /4CIF /DCIF /2CIF /CIF                                                         |  |  |
|                          | terugkijk resolutie        | /QCIF                                                                    |                                 |                                                                                  |  |  |
| Decodering               | Capability                 | 4-kanaals, 720P / 2-<br>kanaals, 1080P / 1-<br>kanaal, 5MP               |                                 | 8-kanaals, 4CIF / 4-<br>kanaals, 720P / 2-<br>kanaals, 1080P / 1-<br>kanaal, 5MP |  |  |
| нор                      | SATA                       | 2 SATA aansluiting voor max. 2 HDD's                                     |                                 |                                                                                  |  |  |
| 1100                     | Capaciteit                 | Tot 3Tb per HDD mogelijk.                                                |                                 |                                                                                  |  |  |
|                          | Netwerkaansluitin<br>g     | 1 RJ-45 10/100/1000Mbps automatisch aangepaste ethernet interface        |                                 |                                                                                  |  |  |
| Externe<br>aansluitingen | Seriele aansluiting        | 1 RS-485 half-duplex interface, n.v.t.                                   |                                 |                                                                                  |  |  |
|                          | USB aansluiting            | 2 × USB 2.0                                                              |                                 |                                                                                  |  |  |
|                          | Aansluiting                | 4 onafhankelijke<br>10/100 Mbps PoE<br>ethernet aansluitingen            |                                 | 8 onafhankelijke<br>10/100 Mbps PoE<br>ethernet aansluitingen                    |  |  |
| PoE                      | Uitgaande<br>vermogen Watt | 52W                                                                      |                                 | 120W                                                                             |  |  |
|                          | Standaard<br>ondersteuning | AF                                                                       |                                 |                                                                                  |  |  |
|                          | Power                      | 100~240VAC, 47~63Hz                                                      | z, 3A                           |                                                                                  |  |  |
|                          | Verbruik                   | ≤ 15 W (zonder HDD)                                                      |                                 |                                                                                  |  |  |
|                          | Bedrijfstemperatu<br>ur    | -10 °C ~ +55 °C (14 °F ~ 131 °F)                                         |                                 |                                                                                  |  |  |
| Overige                  | Luchtvochtigheid           | 10 % ~ 90 %                                                              |                                 |                                                                                  |  |  |
|                          | Behuizing                  | 19" rackmontage 1U (                                                     | 19" beugels lo                  | s verkrijgbaar)                                                                  |  |  |
|                          | Afmetingen<br>(W × D × H)  | 445 × 290 × 45mm (17.5 × 11.4 × 1.8")                                    |                                 |                                                                                  |  |  |
|                          | Gewicht                    | ≤ 2 Kg ( zonder HDD)                                                     |                                 |                                                                                  |  |  |

### Specificaties XC-4CH-NVR-1TB en XC-8CH-NVR-2TB

### HDD opname calculatie tabel

De volgende tabel toont een schatting van de gebruikte opslagruimte op basis van opname per aangesloten IP kanaal voor één uur met een vaste bitrate.

| BitRate | Gebruikte opslag in |
|---------|---------------------|
|         | Mbps                |
| 96K     | 42M                 |
| 128K    | 56M                 |
| 160K    | 70M                 |
| 192K    | 84M                 |
| 224K    | 98M                 |
| 256K    | 112M                |
| 320K    | 140M                |
| 384K    | 168M                |
| 448K    | 196M                |
| 512K    | 225M                |
| 640K    | 281M                |
| 768K    | 337M                |
| 896K    | 393M                |
| 1024K   | 450M                |
| 1280K   | 562M                |
| 1536K   | 675M                |
| 1792K   | 787M                |
| 2048K   | 900M                |
| 4096K   | 1800M               |
| 8192K   | 3600M               |
| 16384K  | 7200M               |

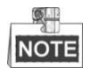

Houdt u er rekening mee dat de meegeleverde informatie, zoals hierboven beschreven, alleen als referentie gebruikt kan worden. Gebruikte opslagruimte wordt geschat door middel van formules en kan enige afwijking hebben van de werkelijke waarde.

## Toegang via webbrowser

### Inloggen

U kunt toegang krijgen tot het apparaat via de webbrowser. Open de webbrowser, voer het IP adres van de NVR in en druk vervolgens op enter. De login-interface verschijnt, zie afbeelding hieronder.

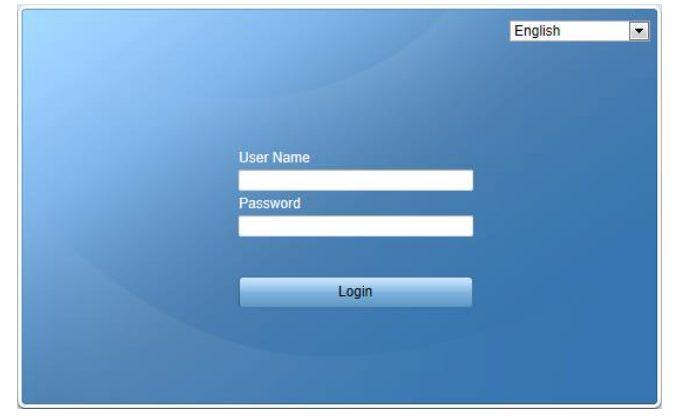

Voer gebruikersnaam en wachtwoord in en klik op aanmelden/login..

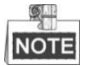

- Standaard/default IP adres is 192.0.0.64.
- Standaard/default gebruikersnaam is admin, wachtwoord is 12345.
- U kunt gebruik maken van de volgende webbrowsers: Internet Explorer 6.0, Internet Explorer 7.0, Internet Explorer 8.0, Internet Explorer 9.0, Internet Explorer 10.0, Apple Safari, Mozilla Firefox, en Google Chrome.
- De ondersteunde resolutie is 1024x768 of hoger.

Wanneer u zich voor de eerste keer aanmeldt, zal het systeem u eraan herinneren om het plug-In besturingselement te installeren. Na de installatie kunt u de NVR op afstand configureren en beheren.

#### Live weergave

De live weergave interface verschijnt wanneer u inlogt op de NVR.

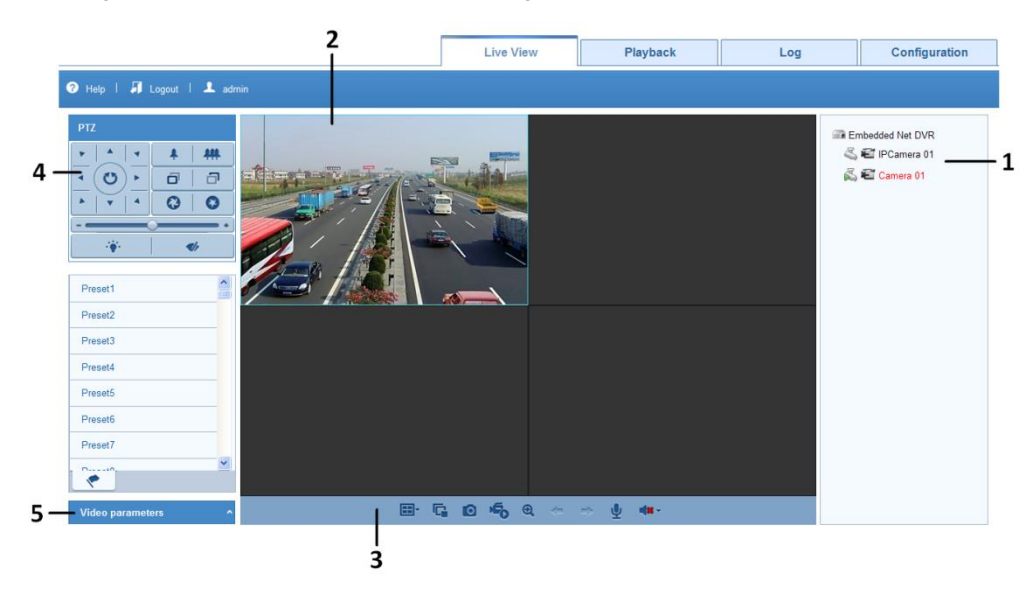

| Nr. | Naam             | Omschrijving                                                             |  |  |  |  |
|-----|------------------|--------------------------------------------------------------------------|--|--|--|--|
| 1   | Comoraliiat      | Toont de lijst van kanalen, tevens de status voor afspelen en opnemen    |  |  |  |  |
|     | Cameralijst      | per kanaal.                                                              |  |  |  |  |
| 2   |                  | Toont het beeld van een geselecteerd kanaal, multi-weergave wordt        |  |  |  |  |
| 2   | Live weeigave    | ondersteund.                                                             |  |  |  |  |
| 3   | Afspeelbediening | Afspeelbediening is mogelijk en wordt ondersteund.                       |  |  |  |  |
|     |                  | Pan, Tilt en Zoom worden ondersteund met de daarbij horende              |  |  |  |  |
|     | PTZ besturing    | mogelijkheden.                                                           |  |  |  |  |
| 4   |                  |                                                                          |  |  |  |  |
|     |                  | NOTE PTZ functies en bediening kan alleen gebruikt worden wanneer er een |  |  |  |  |
|     |                  | camera aangesloten is die dit ondersteunt.                               |  |  |  |  |
| E   | Video parameter  | Helderheid, contrast, verzadiging en tint van het beeld kunnen           |  |  |  |  |
| 5   | configuratie     | aangepast worden.                                                        |  |  |  |  |

#### Live weergave interface uitleg

#### Start Live weergave

#### Stappen:

- 1. In het venster live weergave, selecteer een venster door te klikken met de muis.
- 2. Dubbelklik op een camera uit de lijst met apparaten om een live weergave te starten.
- **3.** U kunt op de knop drukken om de live weergave van alle camera's in de lijst te laten starten. Raadpleeg de volgende tabel voor de beschrijving van de knoppen in het Live weergave venster:

| Icoon | Omschrijving                 | lcoon                                                                                                    | Omschrijving               |
|-------|------------------------------|----------------------------------------------------------------------------------------------------|----------------------------|
|       | Selecteer de vensterweergeve |                                                                                                    | Start/Stop alle Live video |
|       | Selecteel de vensterweelgave |                                                                                                    | weergave                   |
|       | Maak foto van de Live        | 6. 6.                                                                                                    | Start/Ston alle onnames    |
|       | beelden                      |                                                                                                    | Start/Stop alle opriantes  |
|       | In/uitschakelen van digitale |                                                                                                    | Valganda/variga pagina     |
|       | zoom                         | Icoon     Omschrijving       gave     Start/Stop alle Live video<br>weergave       5     Start/Stop alle opnames       Image: Start/Stop alle opnames     Volgende/vorige pagina       Image: Start/Stop alle opnames     Open/sluit 2-weg audio                                                                                                    | volgende/volige pagina     |
|       | Start/Stop 2-weg audio       |                                                                                                    | Open/sluit 2-weg audio     |
|       |                              |                                                                                                    |                            |
|       | Aanpassen audio volume       |                                                                                                    |                            |
|       |                              | e     Start/Stop alle weergave       image: start/stop alle weergave     Start/Stop alle weergave       image: start/stop alle weergave     Start/Stop alle weergave       image: start/stop alle weergave     Start/stop alle weergave       image: start/stop alle weergave     Start/stop alle weergave       image: start/stop alle weergave     Start/stop alle weergave       image: start/stop alle weergave     Open/sluit 2-weergave |                            |

#### **Opnames**

#### Voordat u begint:

Zorg ervoor dat er in de NVR een HDD aangesloten is. Deze dient geïnitialiseerd te zijn. Er kunnen twee type opnames geconfigureerd worden; handmatig of gepland. Bij het opstarten van de NVR met aangesloten camera's zal middels de Wizard de mogelijkheid worden gegeven over de opname mogelijkheden. Standaard/default zijn de camera's al voorzien van bewegingsdetectie, dit kan in de Wizard aangezet worden voor de NVR.

### Terugkijken

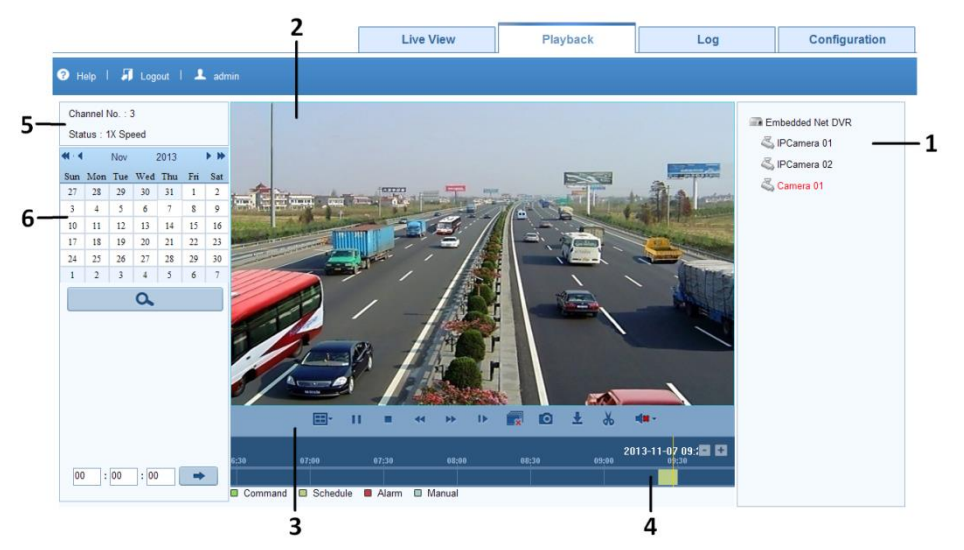

Playback Interface Introduction

| Nr. | Naam                                                        | Omschrijving                                                  |  |  |
|-----|-------------------------------------------------------------|---------------------------------------------------------------|--|--|
| 4   | Comoralijat                                                 | Toont de lijst van kanalen, tevens de status voor afspelen en |  |  |
|     | Cameralijst                                                 | opnemen per kanaal.                                           |  |  |
| 2   | Torugkiik vonstor                                           | Toont het beeld van een geselecteerd kanaal, multi-weergave   |  |  |
| 2   | Terugkijk verister                                          | wordt ondersteund.                                            |  |  |
| 2   | Terugkijk                                                   | Afspeel bediening is magelijk en wordt ondersteund            |  |  |
| 3   | bediening                                                   | Alspeer bediening is mogelijk en wordt ondersteund.           |  |  |
| 1   | Tiid weergave liin                                          | Geeft de tijd weergave en de opnames weer in verschillende    |  |  |
| -   | nju weergave iijn                                           | kleuren.                                                      |  |  |
| 5   | Torugkiik status                                            | Geeft de status van het afspelen weer, inclusief camera       |  |  |
| 5   |                                                             | nummer en afspeelsnelheid.                                    |  |  |
| 6   | Kalender Hier kunt u een datum selecteren voor terugkijken. |                                                               |  |  |

#### Start terugkijken

#### Stappen:

- 1. Klik op afspelen in de menubalk om de weergave uit te voeren.
- 2. Klik op de camera uit de lijst met apparaten voor het afspelen.
- 3. Selecteer een datum in de kalender en klik op zoeken.
- 4. Klik op de afspeel knop om het videobestand van de geselecteerde datum af te spelen.
- 5. Gebruik de knoppen in de menubalk om het videobestand af te spelen.

| lcoon | Omschrijving Icoon           |   | Omschrijving               |  |
|-------|------------------------------|---|----------------------------|--|
|       | Selecteer de vensterweergave |   | Play/Pause                 |  |
|       | Stop                         | × | Langzaam achteruit spoelen |  |
| *     | Versneld voorwaarts spoelen  | Þ | Afspelen per frame         |  |

| Icoon | Omschrijving                      | lcoon | Omschrijving                                |
|-------|-----------------------------------|-------|---------------------------------------------|
|       | Stop alle terugkijk weergaves     |       | Maak een foto van de<br>afgespeelde beelden |
| Ŧ     | Download de opgeslagen<br>beelden | ₭, ४  | Video Clip                                  |
|       | Open/sluit 2-weg audio            |       |                                             |

U kunt de voortgangsbalk met de muis slepen naar het exacte weergavemoment om deze te lokaliseren. Intussen kan de tijd in het tekstvlak worden ingevoerd 00:00:00. Klik op deze knop om het afspeelpunt op te vragen.

De kleur van de video op de voortgangsbalk staat voor de verschillende type opnames.

Command Schedule Alarm Manual

#### Log

U kunt de logbestanden bekijken en exporteren op ieder gewenst moment. Werking, alarm, uitzondering en informatie van het apparaat zijn op te vragen.

#### Voordat u begint:

De logfunctie kan alleen worden gebruikt wanneer het apparaat verbonden is met een interne HDD. *Stappen:* 

1. Klik op aanmelden in de menubalk om de log interface uit te voeren.

|       |                     |             | Liv                    | re View       | Playback                   | Log                 | Configuration       |
|-------|---------------------|-------------|------------------------|---------------|----------------------------|---------------------|---------------------|
| ? Hel | lp   🎜 Logout   👤   | admin       |                        |               |                            |                     |                     |
| No.   | Time                | Major Type  | Minor Type             | Channel No.   | Local/Remote User          | Remote Host IP      | Search Log          |
| 1     | 2013-11-07 09:13:13 | Operation   | Local: Initialize HDD  |               | admin                      | 0.0.0.0             |                     |
| 2     | 2013-11-07 09:22:03 | Operation   | Local: Add IP Camera   |               | admin                      | 0.0.0.0             |                     |
| 3     | 2013-11-07 09:22:03 | Operation   | Local: Configure       |               | admin                      | 0.0.0.0             | Major Type          |
| 4     | 2013-11-07 09:22:06 | Information | Start Recording        | D3            |                            | 0000                | All Types 👻         |
| 5     | 2013-11-07 09:32:01 | Alarm       | Start Motion Detection | D3            |                            | 0.0.0.0             | Minor Type          |
| 6     | 2013-11-07 09:32:14 | Alarm       | Stop Motion Detection  | D3            |                            | 0.0.0.0             |                     |
| 7     | 2013-11-07 09:32:56 | Information | System Running State   |               |                            | 0.0.0.0             | Chat Taxa           |
| 8     | 2013-11-07 09:45:46 | Alarm       | Start Motion Detection | D3            |                            | 0.0.0.0             | Start Time          |
| 9     | 2013-11-07 09:46:08 | Alarm       | Stop Motion Detection  | D3            |                            | 0.0.0.0             | 2013-11-06 00:00:00 |
| 10    | 2013-11-07 09:46:15 | Alarm       | Start Motion Detection | D3            |                            | 0.0.0.0             | End Time            |
| 11    | 2013-11-07 09:46:37 | Alarm       | Stop Motion Detection  | D3            |                            | 0.0.0.0             | 2013-11-07 23:59:59 |
| 12    | 2013-11-07 09:47:11 | Alarm       | Start Motion Detection | D3            |                            | 0.0.0.0             |                     |
| 13    | 2013-11-07 09:47:53 | Alarm       | Stop Motion Detection  | D3            |                            | 0.0.0.0             | 0                   |
| 14    | 2013-11-07 09:48:07 | Information | Stop Recording         | D3            |                            | 0.0.0.0             | <u> </u>            |
| 15    | 2013-11-07 09:48:07 | Exception   | IP Camera Disconnect   |               |                            | 0.0.0.0             |                     |
| 16    | 2013-11-07 09:48:56 | Information | Start Recording        | D3            |                            | 0.0.0.0             | 🖶 Save Log          |
| 17    | 2013-11-07 09:48:56 | Alarm       | Start Motion Detection | D3            |                            | 0.0.0.0             |                     |
| 18    | 2013-11-07 09:49:05 | Alarm       | Stop Motion Detection  | D3            |                            | 0.0.0.0             |                     |
| 19    | 2013-11-07 09:52:55 | Information | System Running State   |               |                            | 0.0.0.0             |                     |
| 20    | 2013-11-07 09:53:05 | Information | S.M.A.R.T. Information | 5             |                            | 0.0.0.0             |                     |
| 21    | 2013-11-07 10:01:31 | Alarm       | Start Motion Detection | D3            |                            | 0.0.0.0             |                     |
| ~~    | 0010 11 07 10 01 10 | **          | 0 H C D C C            | Total 30 Item | s First Page Prev Page 1/1 | Next Page Last Page |                     |

- 2. Stel de logvoorwaarden in om uw zoekopdracht te verfijnen, waaronder de startijd en eindtijd.
- 3. Klik op de zoekknop om te beginnen met het zoeken naar de logbestanden.
- 4. De gevonden logbestanden in de lijst worden zoals hierboven staan weergegeven.

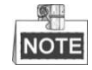

Tot 100 logbestanden per keer kunnen weergegeven worden.

U kunt op Save Log klikken om de gezochte logbestanden op te slaan of te exporteren naar een lokale directory.

## Menu bediening

#### Menustructuur

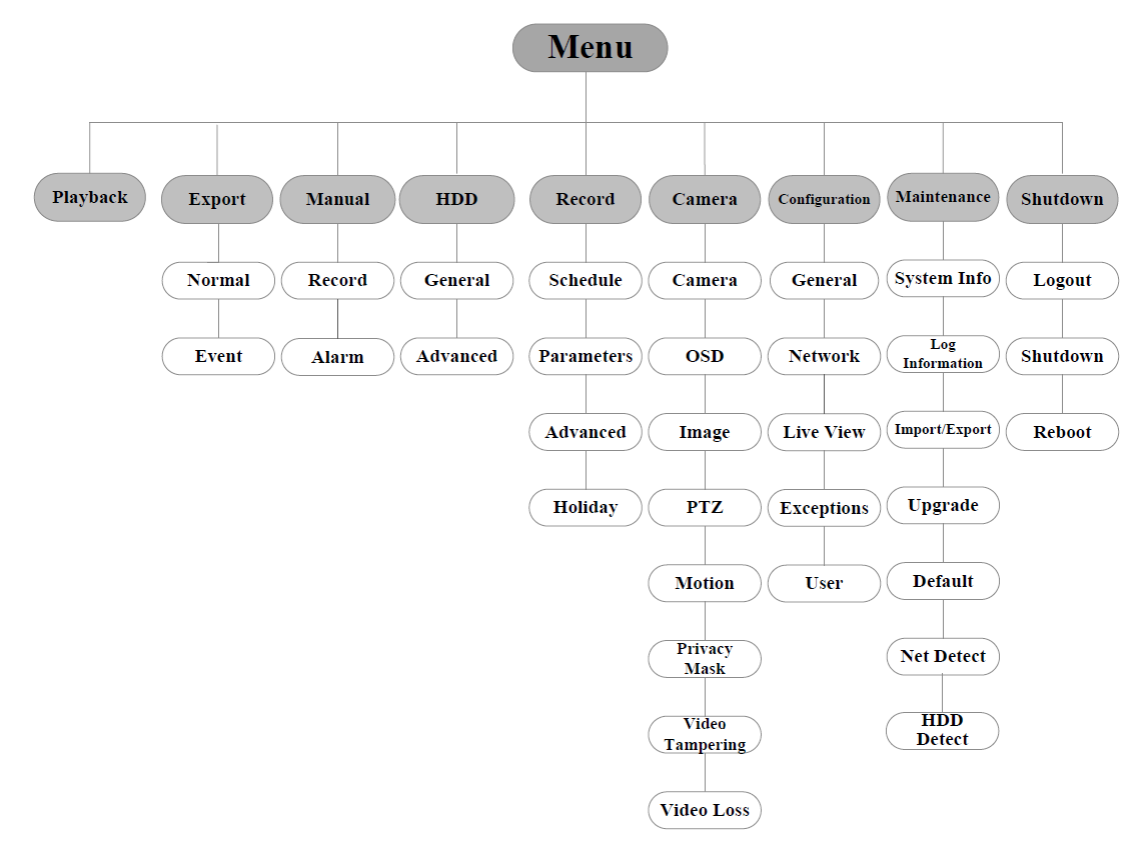

#### Opstarten en afsluiten

Het juist opstarten en uitschakelen van de NVR zijn cruciaal voor het uitbreiden van de levensduur van de NVR.

Opstarten van de NVR:

- Controleer of de netvoeding is aangesloten op een stopcontact. Het is sterk aanbevolen dat een UPS wordt gebruikt in combinatie met het apparaat. Het LED lampje op de voorzijde van de NVR moet rood zijn, met vermelding dat het apparaat voeding krijgt.
- 2. Zet de schakelaar op de achterzijde van de NVR aan om direct te beginnen.

Afsluiten van de NVR:

1. Selecteer het menu.

Menu > Afsluiten (shutdown)

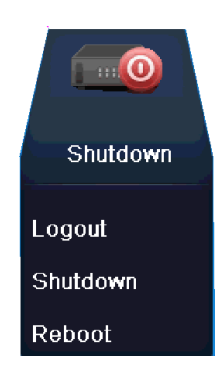

2. Selecteer de knop afsluiten.

- 3. Klik vervolgens op Ja.
- 4. Zet de schakelaar uit wanneer het onderstaande pop-up scherm verschijnt.

| F | Please pow | er off! |  |  |
|---|------------|---------|--|--|
|   |            |         |  |  |
|   |            |         |  |  |
|   |            |         |  |  |
|   |            |         |  |  |

Nadat de NVR is opgestart, zal de Wizard u door de eerste instellingen heen leiden, waaronder het wijzigen van het wachtwoord, datum en tijd, netwerkinstellingen, HDD initialisatie, type opname.

#### Live weergave

Sommige pictogrammen worden op het scherm in de live weergave gebruikt om bij een camera verschillende weergaves weer te geven:

#### Live weergave pictogrammen:

In de live weergave modus zijn pictogrammen in de rechterbovenhoek van het scherm te zien per kanaal. Hiervan is de status voor opname en alarm per kanaal weergegeven zodat direct terug te zien is wat de huidige status van de geselecteerde camera is.

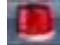

Alarm (video verlies, video sabotage, bewegingsdetectie of sensor alarm).

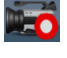

Opname (handmatige opname, geplande opname, bewegingsdetectie of alarmopname)

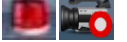

Alarm & opname tegelijk

#### Toevoegen van IP camera's

U dient de IP camera's toe te voegen aan de live weergave en opnamefunctie, alvorens deze te kunnen bekijken en beheren.

U kunt de IP camera's zoeken en toevoegen via de Wizard bij het opstarten van de NVR of volgens de volgende stappen.

#### Stappen:

- 1. Rechtermuis klik bij weergave in live mode.
- □ 田 応 液 ⊡ 『 『 ↓ → ク 🛧 Menu 2013-11-06 Wed 14:11 🐄 2. Selecteer bijbehorende pictogram 🖾 (auto) of 🖾 (handmatig) om een IP camera toe te voegen.

#### Auto

De NVR zal de gedetecteerde IP camera's automatisch toevoegen door de standaard gebruikersnaam en wachtwoord van de beheerder.

|        | Add IP Camera (Auto) |             |             |          |              |  |  |  |  |
|--------|----------------------|-------------|-------------|----------|--------------|--|--|--|--|
| Cam    | Status               | IP Camera A | Camera Name | Protocol | Device Model |  |  |  |  |
| D2     | •                    | 172.6.23.3  | Camera 01   |          | XC-MD-32F-IR |  |  |  |  |
|        |                      |             |             |          |              |  |  |  |  |
|        |                      |             |             |          |              |  |  |  |  |
|        |                      |             |             |          |              |  |  |  |  |
|        |                      |             |             |          |              |  |  |  |  |
|        |                      |             |             |          |              |  |  |  |  |
|        |                      |             |             |          |              |  |  |  |  |
|        |                      |             |             |          |              |  |  |  |  |
|        |                      |             |             |          |              |  |  |  |  |
|        |                      |             |             |          |              |  |  |  |  |
| <      |                      |             |             |          | >            |  |  |  |  |
| Adding | Adding succeeded.    |             |             |          |              |  |  |  |  |
|        |                      |             |             |          | Exit         |  |  |  |  |

## NOTE

Wanneer van een IP camera de standaard gebruikersnaam of wachtwoord gewijzigd is, kan de IP camera handmatig toegevoegd worden in het menu.

#### Handmatig

- 1. Om de online IP camera's toe te voegen met hetzelfde netwerksegment:
  - De gedetecteerde IP camera's zullen worden opgenomen in de lijst van camera's zoals hieronder weergegeven staat.

|        | IP Camera Management |              |               |     |                      |                |  |  |  |
|--------|----------------------|--------------|---------------|-----|----------------------|----------------|--|--|--|
| Cam    | . Add/E              | De Status    | IP Camera A E | dit | Camera Name Protocol | Device Model   |  |  |  |
| D1     | Û                    | <b>_</b>     | 172.6.19.222  | /   | IPCamera 01          |                |  |  |  |
|        | 0                    |              | 172.6.23.3    | 1   |                      | XC-MD-32F-IR   |  |  |  |
|        |                      |              |               |     |                      |                |  |  |  |
|        |                      |              |               |     |                      |                |  |  |  |
|        |                      |              |               |     |                      |                |  |  |  |
|        |                      |              |               |     |                      |                |  |  |  |
|        |                      |              |               |     |                      |                |  |  |  |
|        |                      |              |               |     |                      |                |  |  |  |
|        |                      |              |               |     |                      |                |  |  |  |
|        |                      |              |               |     |                      |                |  |  |  |
|        |                      |              |               |     |                      |                |  |  |  |
|        |                      |              |               |     |                      |                |  |  |  |
|        |                      |              |               |     |                      |                |  |  |  |
|        |                      |              |               |     |                      |                |  |  |  |
|        |                      |              |               | _   |                      | 2              |  |  |  |
|        |                      |              | Refresh       |     | Delete All Add A     | UI Custom Addi |  |  |  |
|        |                      |              |               |     |                      |                |  |  |  |
| Net Re | eceive l             | dle Bandwidt | h: 20Mbps     |     |                      | Exit           |  |  |  |

2) Klik op de 😳 knop om een camera toe te voegen.

Uitleg van de pictogrammen:

| Icoon   | Uitleg                                                                                               | Icoon   | Uitleg                                                                                                    |
|---------|----------------------------------------------------------------------------------------------------|---------|----------------------------------------------------------------------------------------------------|
|         | Bewerk de basisinstellingen van de camera.                                                           | •       | Voeg de gedetecteerde IP camera toe.                                                                            |
| ٥       | De camera is verbonden, middels<br>dit pictogram kan een tijdelijke<br>Live weergave gestart worden. | <b></b> | De camera is losgekoppeld,<br>middels dit pictogram kan<br>informatie verkregen worden over<br>de loskoppeling. |
|         | De camera is verbonden.                                                                              |         | Uitgebreide instellingen van de camera.                                                                         |
| <b></b> | Verwijder de IP camera                                                                               |         |                                                                                                    |

- 2. Handmatig aangepaste camera's toevoegen:
  - 1) Klik op de toevoeg knop om een IP camera aan te passen voor het handmatig toevoegen aan de NVR.

| No.                                       | IP Address                                | A                        | mount of | . Device N | M Protoc | ol Manag |
|-------------------------------------------|-------------------------------------------|--------------------------|----------|------------|----------|----------|
| 1                                         | 172.6.23.3                                | 1                        |          | XC-MD-3    | 32       | 8000     |
|                                           |                                           |                          |          |            |          |          |
|                                           |                                           |                          |          |            |          |          |
|                                           |                                           |                          |          |            |          |          |
|                                           |                                           |                          |          |            |          |          |
|                                           |                                           |                          |          |            |          |          |
|                                           |                                           |                          |          |            |          |          |
| <u>&lt;</u> ]                             |                                           |                          |          |            |          |          |
| ()<br>IP Can                              | nera Address                              | 172.6.2                  | 23.3     |            |          |          |
| ()<br>IP Can<br>Protoc                    | nera Address                              | 172.6.2                  | 23.3     |            |          |          |
| <)<br>IP Can<br>Protoc<br>Manag           | nera Address<br>ol<br>jement Port         | 172.6.2                  | 23.3     |            |          |          |
| <)<br>IP Can<br>Protoc<br>Manag<br>User N | nera Address<br>ol<br>jement Port<br>Jame | 172.6.2<br>8000<br>admin | 23.3     |            |          |          |

- 2) U kunt het IP adres, protocol, management poort, gebruikersnaam en wachtwoord bewerken.
- 3) Klik op toevoegen om de camera toe te voegen aan de NVR.

#### **Opname instellingen**

#### Voordat u begint::

Zorg ervoor dat de HDD al is geïnstalleerd in de NVR. Wanneer er gaan HDD aanwezig is in de NVR dient deze geïnstalleerd te worden en tevens geïnitialiseerd.

#### Doel:

Twee soorten opname types kunnen worden geselecteerd in de volgende paragraaf, instant of direct opname of hele dag continue opname.

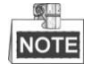

Na een herstart van de recorder zullen alle handmatige opname acties welke in het live scherm gemaakt zijn opnieuw geselecteerd dienen te worden.

#### Instant of directe opname

In het live weergave scherm van ieder kanaal is onderstaande menubalk weer te geven door op het venster te klikken met de muis. Deze instellingen zijn per kanaal afhankelijk.

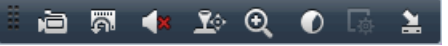

Klik op het 🖻 pictogram, om opnames te starten, zie hiernaast de weergave 🗟. En klik op het 🖻 pictogram om de opname te stoppen, zie hiernaast de weergave 🖻.

#### Alle dagen opname

#### Stappen:

- 1. Rechtermuis klik in de live weergave modus om de menubalk weer te geven.
- ♠ Menu
   □
   □
   ●
   •
   •
   •
   •
   2013-11-06 Wed 14:11 ★
- Selecteer (continue opname) of (bewegingsdetectie opname), welke u wenst.
- Klik vervolgens op Ja in de pop-up weergave om de instellingen te bevestigen en door te voeren in de NVR.

Vervolgens zullen alle aangesloten kanalen opnemen in de geselecteerde mode van opname.

### Afspelen

Speel de opgenomen bestanden van een specifiek kanaal af in de live weergave modus.

Kanaalverwisseling is mogelijk en wordt ondersteund.

#### • OPTIE 1

Kies het kanaal in de live weergave door op dit picotgram te drukken 📓 en ga direct naar afspelen.

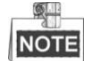

Alleen bestanden die opgenomen zijn, in de laatste 5 minuten na het selecteren van bovengenoemde functie, zullen weergegeven worden.

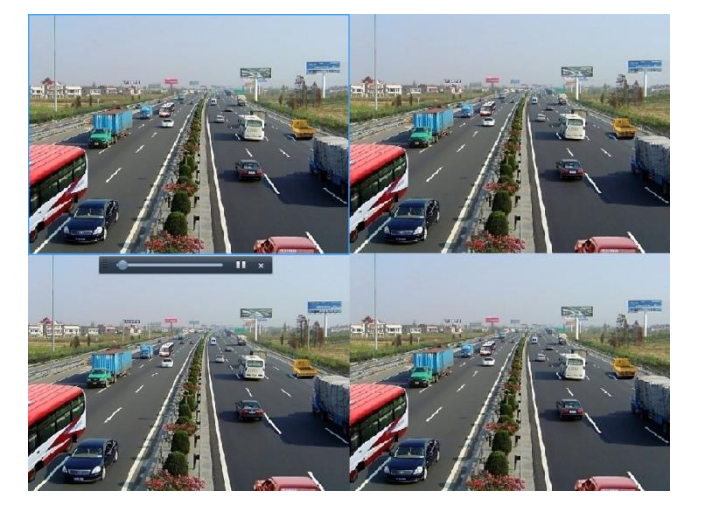

#### • OPTIE 2

#### Stappen:

1. Kies het afspeelmenu.

Selecteer door op de rechtermuis toets te drukken in het live weergave scherm de menubalk hierdoor gaat u naar het afspeelvenster.

2. Afspeelmogelijkheden.

De menubalk onderin het venster kan gebruikt worden om het afspeel proces te controleren en bekijken.

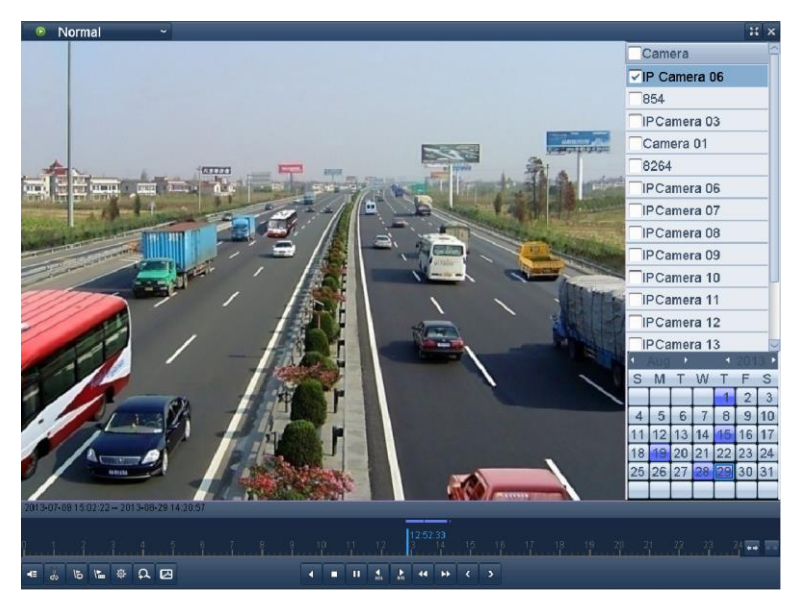

Controleer de kanalen die geselecteerd zijn om de juiste weergave van de opgenomen beelden te laten zien

#### Backup

Opgenomen beelden kunnen worden opgeslagen op verschillende manieren en apparaten, middels USB stick of USB HDD.

#### Stappen:

1. Kies video export interface.

Menu > Export > Normaal

| Normal                   |                       |   |
|--------------------------|-----------------------|---|
| ✓ IP Camera              | 1 🔽 D2 🖓 D3 🖓 D4      |   |
| Start/End time of record |                       |   |
| Record Type              | All                   | ~ |
| File Type                | All                   | ~ |
| Start Time               | 2013-11-06 🗂 00:00:00 | ٩ |
| End Time                 | 2013-11-06 🛅 23:59:59 | ٠ |

2. Kies het kanaal dat u wilt back-uppen en klik op zoeken.

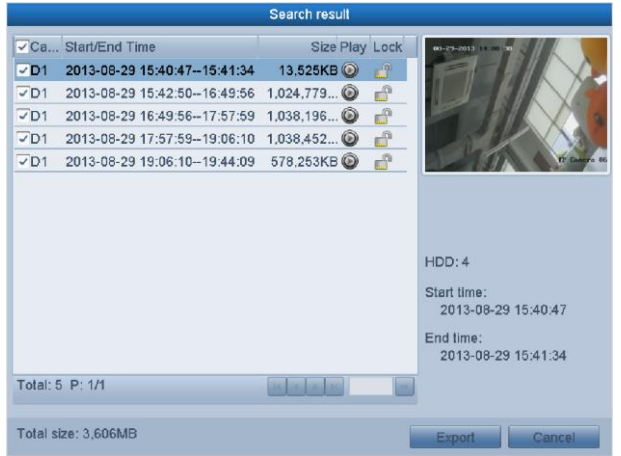

Selecteer de bestanden die geback-upt dienen te worden.
 Klik op Om de beelden af te spelen en te controleren.
 Controleer de echtheid van de beelden.

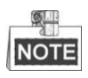

De grootte van de geselecteerde bestanden wordt weergegeven in de linkerbovenhoek van het venster.

4. Klik op Export om de beelden via het USB apparaat weg te schrijven.

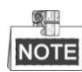

Wanneer het aangesloten USB apparaat niet wordt ondersteund:

- Klik op de refresh knop.
- Sluit het apparaat opnieuw aan.
- Controleer de compatibiliteit van de fabrikant.

U kunt ook het aangesloten USB apparaat formatteren in de NVR.

|             |        | Expo       |           |        |             |
|-------------|--------|------------|-----------|--------|-------------|
| Device Name | USB1-1 |            |           | ~      | Refresh     |
| Name        |        | Size Type  | Edit Date |        | Delete Play |
|             |        |            |           |        |             |
|             |        |            |           |        |             |
|             |        |            |           |        |             |
|             |        |            |           |        |             |
|             |        |            |           |        |             |
|             |        |            |           |        |             |
|             |        |            |           |        |             |
|             |        |            |           |        |             |
|             |        |            |           |        |             |
|             |        |            |           |        |             |
| Free Space  | 7,664  | MB         |           |        |             |
|             |        |            |           |        |             |
|             | 1      | lew Folder | Format    | Export | Cancel      |

5. Klik vervolgens op Exporteren en selecteer de locatie waar de bestanden naartoe geschreven dienen te worden. Klik op OK om te bevestigen.

| Export    |         |    |        |  |  |
|-----------|---------|----|--------|--|--|
| Video and | $\odot$ |    |        |  |  |
| Player    | 0       |    |        |  |  |
|           |         |    |        |  |  |
|           |         |    |        |  |  |
|           |         |    |        |  |  |
|           |         | ОК | Cancel |  |  |

Verlaat de Export interface niet alvorens alle beelden weggeschreven zijn. Na de melding " Export klaar " kan het venster afgesloten worden.

6. Controleer de gebackupte bestanden.

Selecteer het bestand en klink vervolgens op 🥥 om de beelden te bekijken en controleren.

|                    | Exp           | ort                 |             |
|--------------------|---------------|---------------------|-------------|
| Device Name        | USB1-1        |                     | ~ Refresh   |
| Name               | Size Type     | Edit Date           | Delete Play |
| ຍ                  | Folder        | 2013-08-29 19:49:38 |             |
| 🗏 ch01_20130829154 | 13,525KB File | 2013-08-29 19:59:01 | 💼 🎯         |
| E ch01_20130829154 | 1KB File      | 2013-08-29 19:59:01 | <b>1</b>    |
|                    |               |                     |             |
| Free Space         | 3,566MB       |                     |             |
|                    |               |                     |             |
|                    | New Folder    | Format Export       | Cancel      |